# **User Manual for Android Auto**

Version v1.0.11

## **Table of Contents**

| 4 |
|---|
| 4 |
| 4 |
| 4 |
| 6 |
| 6 |
| 6 |
|   |

# List of Figures

| Figure 1: Settings - Connections Setting_Smartphone link_PP         | 4  |
|---------------------------------------------------------------------|----|
| Figure 2: Home Screen – with Media Android Auto (1/3)               | 4  |
| Figure 3: Menu1 Screen                                              | 5  |
| Figure 4: Apps Connect Instruction Screen                           | 5  |
| Figure 5: Android Auto projection Screen                            | 5  |
| Figure 6: Home Screen – with Media FM (1/3)                         | 6  |
| Figure 7: Settings - Connections Setting_Bluetooth ON Screen        | 6  |
| Figure 8: Settings - Connections Setting_BT_Add New Device Screen   | 7  |
| Figure 9: Settings - Connections Setting_BT PIN Display confirm_PP  | 7  |
| Figure 10: Settings - Connections Setting_BT Passkey Verify_PP      | 7  |
| Figure 11: Settings - Connections Setting_Switch Smartphone Link_PP | 8  |
| Figure 12: Android Auto Projection Screen                           | 8  |
| Figure 13: Home Screen – with Media FM (1/3)                        | 9  |
| Figure 14: Settings - Connections Setting_Bluetooth ON Screen       | 9  |
| Figure 15: Settings - Connections Setting_BT_Add New Device Screen  | 9  |
| Figure 16: Settings - Connections Setting_Available Device          | 10 |
| Figure 17: Settings - Connections Setting_BT Pairing Device_PP      | 10 |
| Figure 18: Settings - Connections Setting_BT PIN Display confirm_PP | 11 |
| Figure 19: Settings - Connections Setting_BT Passkey Verify_PP      | 11 |
| Figure 20: Settings - Connections Setting_BT Pairing Device_PP      | 11 |
| Figure 21: Android Auto projection Screen                           | 12 |

### 1. Android Auto Connection with IVI

#### 1.1. Wired connections of Android Auto

For accessing Android Auto feature, Android Auto Mobile App needs to be installed on user's Android™ based Handset/Smartphone.

#### 1.1.1. Android Auto installation

Android Auto App can be easily available on Google Play store of Android<sup>™</sup> based Handset/smartphone. This app needs to be downloaded & installed on use's Handset/Smartphone.

#### 1.1.2. Wired Connection

For wired connection, use appropriate cable to Mobile to IVI System in the car. When user connect the cable then it will show that the device is getting connected.

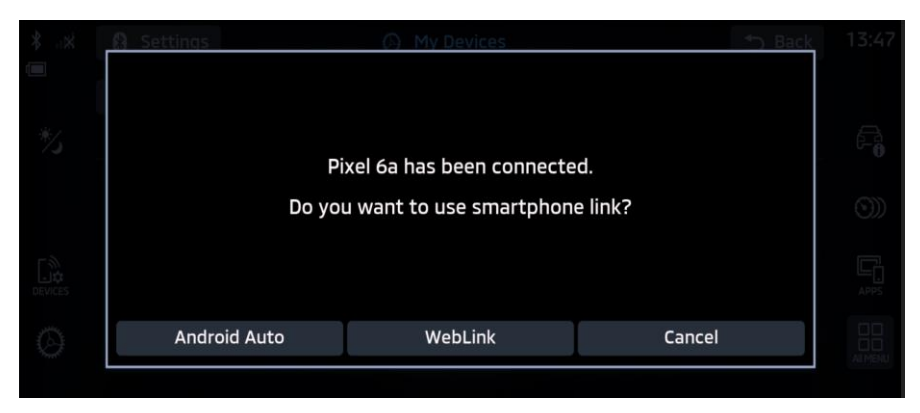

Figure 1: Settings - Connections Setting\_Smartphone link\_PP

> In the Home screen at Launcher side, tap "Android Auto" icon, the IVI system displays the Android Auto main Screen.

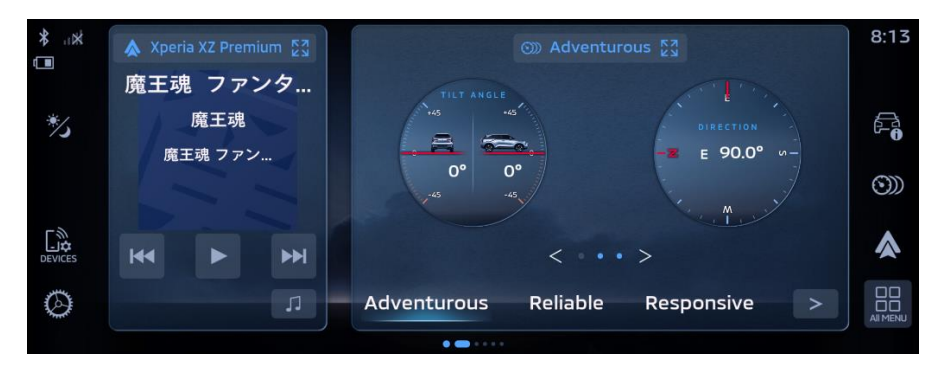

Figure 2: Home Screen – with Media Android Auto (1/3)

In the Home screen, tap "Menu" icon. The IVI system displays the All-Menu Screen with the list of apps.

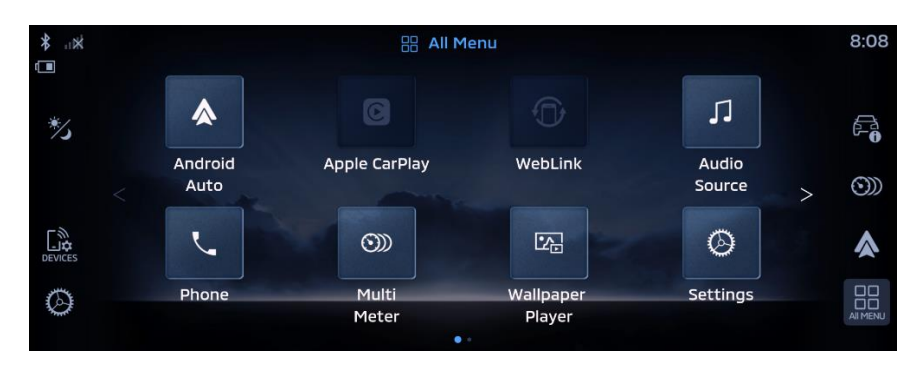

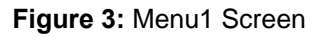

- In the All-Menu Screen, tap "Android Auto" icon. The IVI system displays the Android Auto main screen.
- Applicable for both wired and wireless: In the Home screen (at launcher side), tap "Apps" icon. The IVI system displays the Instructions to start Android Auto.

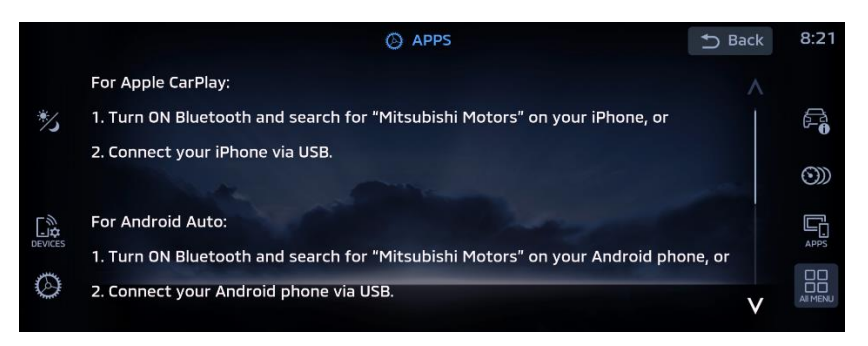

Figure 4: Apps Connect Instruction Screen

After the "Android Auto" Successful connection, Android Auto Projection screen will be displayed

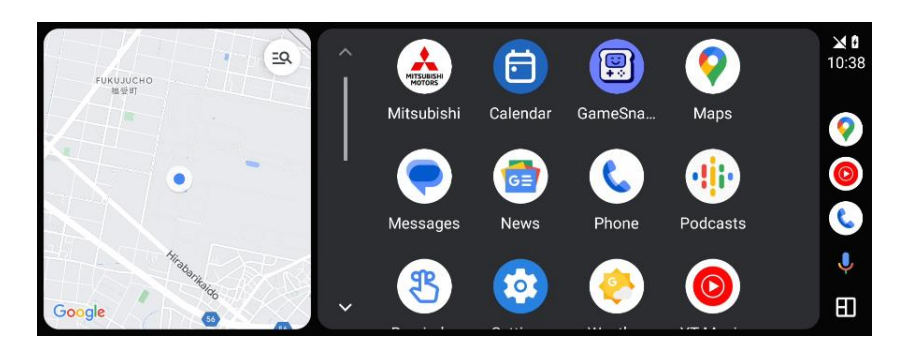

Figure 5: Android Auto Projection Screen

#### 1.2. Wireless connections of Android Auto

For accessing Android Auto feature, Android Auto Mobile App needs to be installed on user's Android™ based Handset/Smartphone.

#### 1.2.1. Android Auto installation

Android Auto App can be easily available on Google Play store of Android<sup>™</sup> based Handset/smartphone. This app needs to be downloaded & installed on use's Handset/Smartphone.

#### 1.2.2. Wireless Connection

- > There are two ways to connect your phone wirelessly to the IVI system in the Car.
  - 1. Connection initiated from mobile device
  - 2. Connection initiated from IVI Unit
- > Click on "DEVICES" icon to follow further steps.

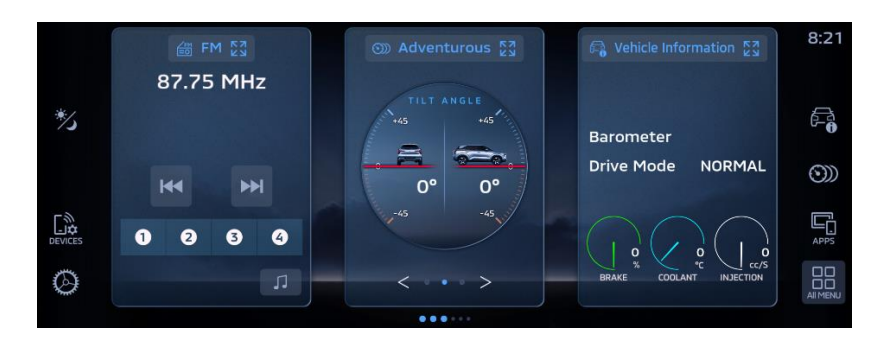

Figure 6: Home Screen – with Media FM (1/3)

#### 1. Connection initiated from mobile device

> Initially when no device is connected, Figure 7 screen will be available.

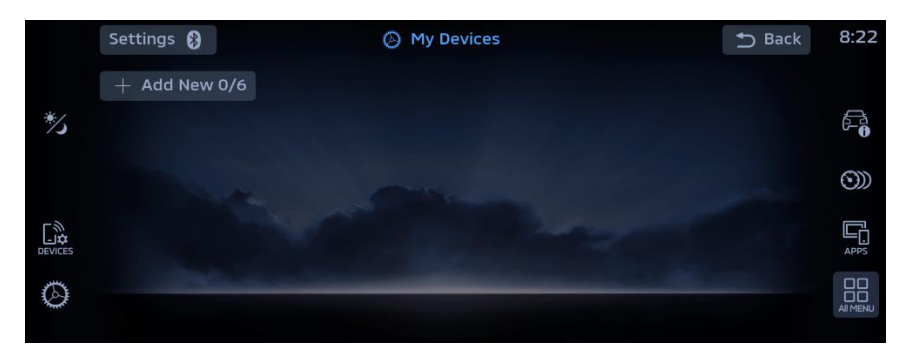

Figure 7: Settings - Connections Setting\_Bluetooth ON Screen

- ➤ To connect through mobile device wirelessly, connect Android<sup>™</sup> based handset/smartphone through Bluetooth.
  - First turn on Bluetooth and device visibility on your smartphone.

> To connect through mobile device, Select "Mitsubishi Motors Bluetooth" on mobile device.

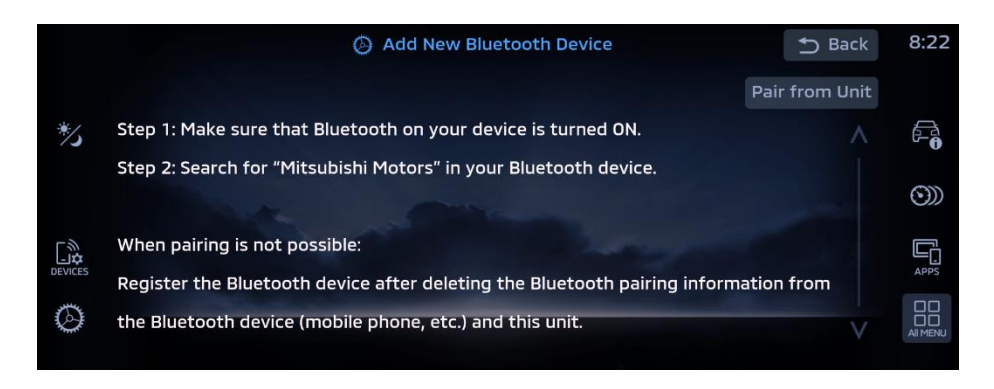

Figure 8: Settings - Connections Setting\_BT\_Add New Device Screen

After selecting "Mitsubishi Motors Bluetooth" pin confirmation popup appears on IVI (Figure 9). Verify same pin on mobile device.

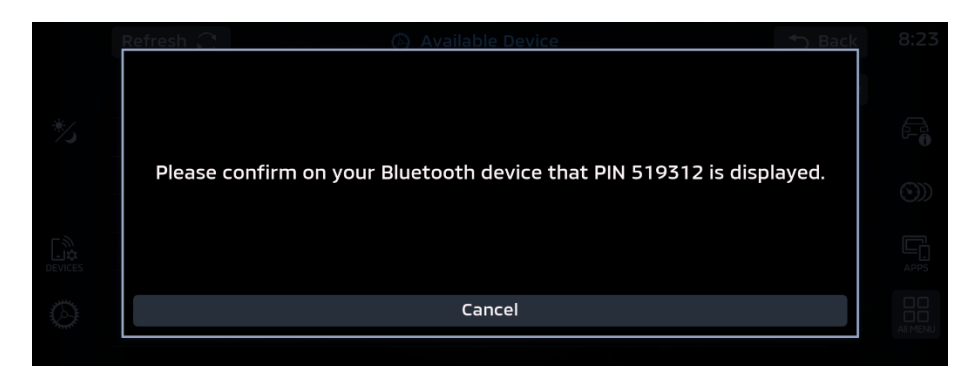

Figure 9: Settings - Connections Setting\_BT PIN Display confirm\_PP

> Once the user confirms the passkey it will start to verify.

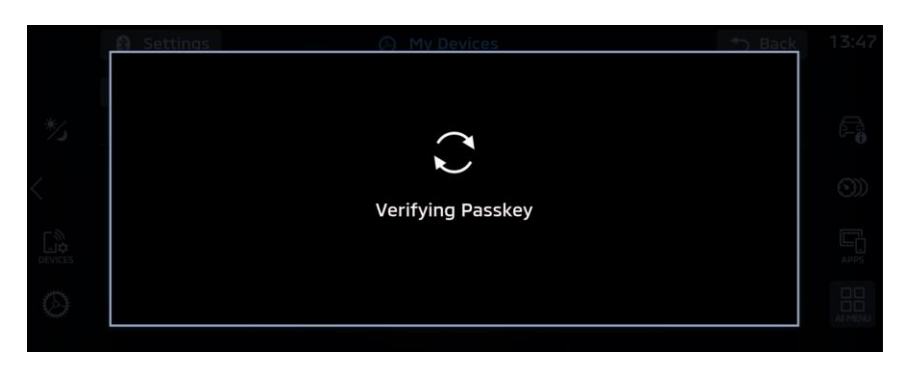

Figure 10: Settings - Connections Setting\_BT Passkey Verify\_PP

After verification Figure 11 Screen appears. Press "Android Auto" on pop-up to connect to wireless Android Auto.

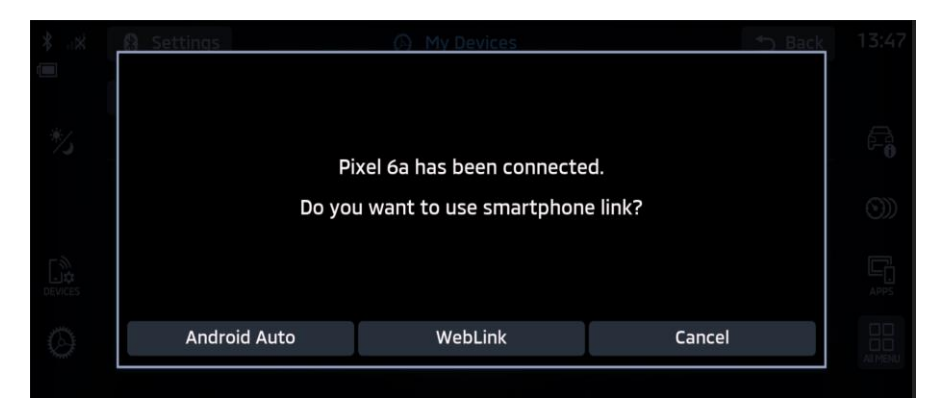

Figure 11: Settings - Connections Setting\_Switch Smartphone Link\_PP

> Android Auto projection screen will be displayed.

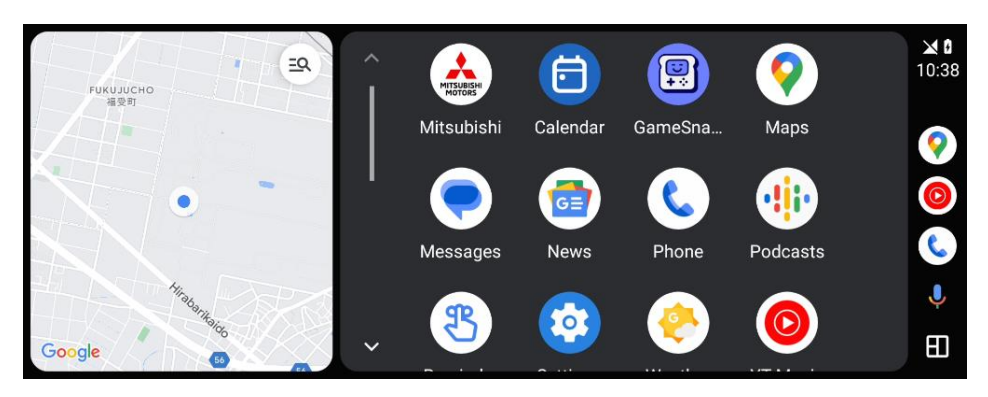

Figure 12: Android Auto Projection Screen

#### 2. Connection initiated from IVI Unit

> Click on "DEVICES" icon to follow further steps.

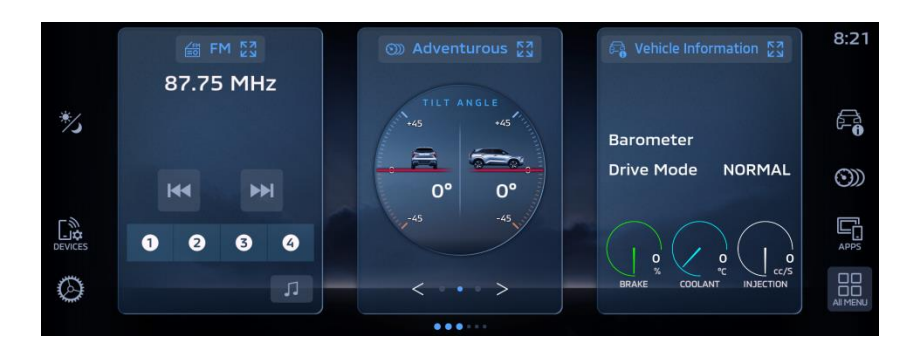

Figure 13: Home Screen – with Media FM (1/3)

> Initially when no device is connected, Figure 14 screen will be available.

|     | Settings 🚷    | Ø My Devices | 🕈 Back | 8:22 |
|-----|---------------|--------------|--------|------|
|     | + Add New 0/6 |              |        |      |
| */3 |               |              |        |      |
|     |               |              |        | ()   |
|     |               |              |        | APPS |
| 0   | and the       |              |        |      |

Figure 14: Settings - Connections Setting\_Bluetooth ON Screen

For connecting from IVI Unit user must click on "Pair from Unit" button, then available devices list will appear.

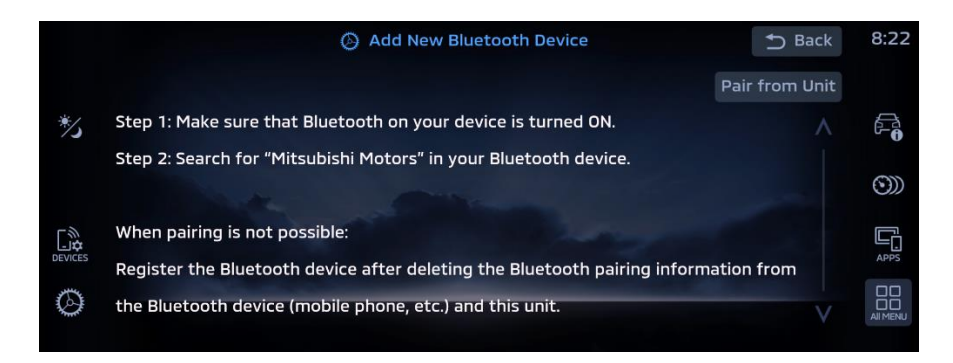

Figure 15: Settings - Connections Setting\_BT\_Add New Device

> In the Available Devices screen, scroll through the list of devices and select your phone.

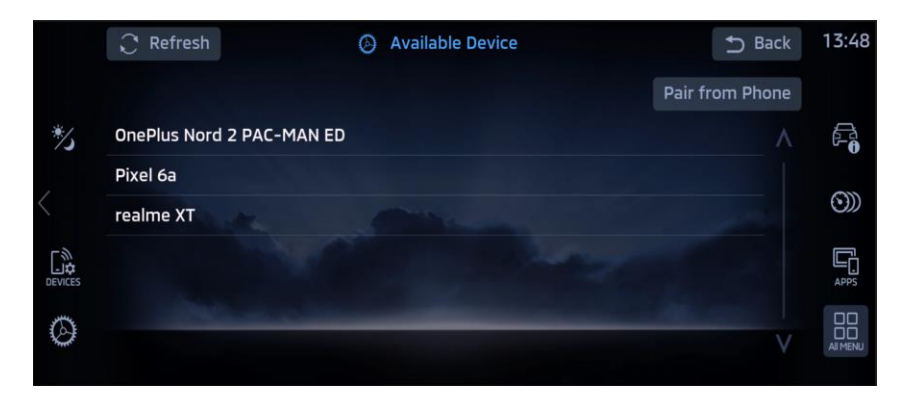

Figure 16: Settings - Connections Setting\_Available Device

> Once user select the phone from list of device it will start pairing with phone.

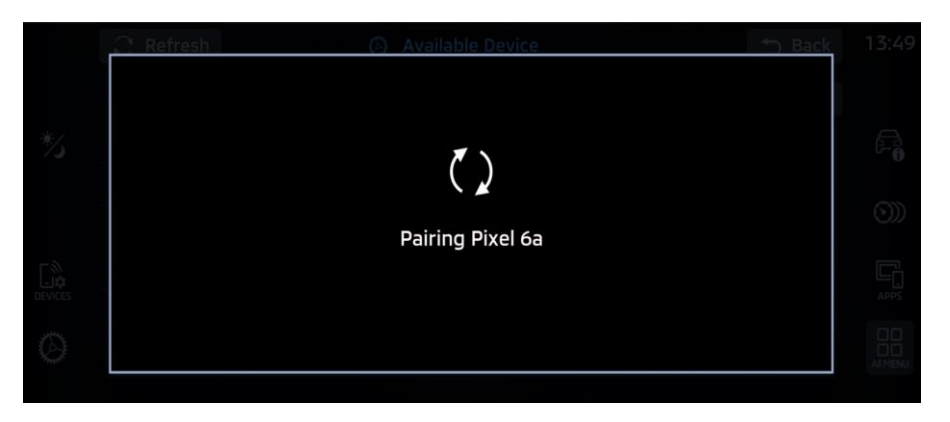

Figure 17: Settings - Connections Setting\_BT Pairing Device\_PP

After selecting "Mitsubishi Motors Bluetooth", pin confirmation popup appears on IVI (Figure 9). Verify same pin on mobile device.

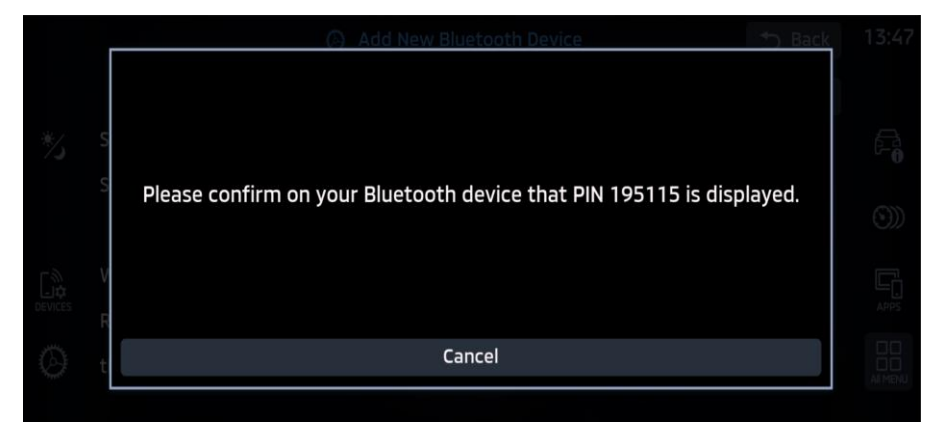

Figure 18: Settings - Connections Setting\_BT PIN Display confirm\_PP

> Once user confirm the passkey it will start to verify.

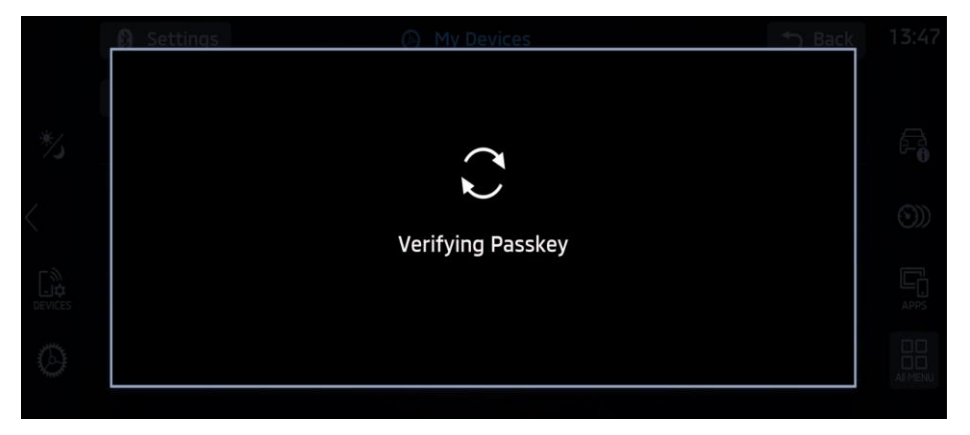

Figure 19: Settings - Connections Setting\_BT Passkey Verify\_PP

After verification Figure 20 Screen appears. Press "Android Auto" on pop-up to connect to wireless Android Auto.

| 🔒 Settings   | (A) My Devices             | *> Back |  |
|--------------|----------------------------|---------|--|
|              |                            |         |  |
|              |                            |         |  |
| F            | Pixel 6a has been connecte | ed.     |  |
| Do yo        | ou want to use smartphon   | e link? |  |
|              |                            |         |  |
| Android Auto | WebLink                    | Cancel  |  |
| Android Auto | WebLink                    | Cancel  |  |

Figure 20: Settings - Connections Setting\_BT Pairing Device\_PP

> Android Auto projection screen will be displayed.

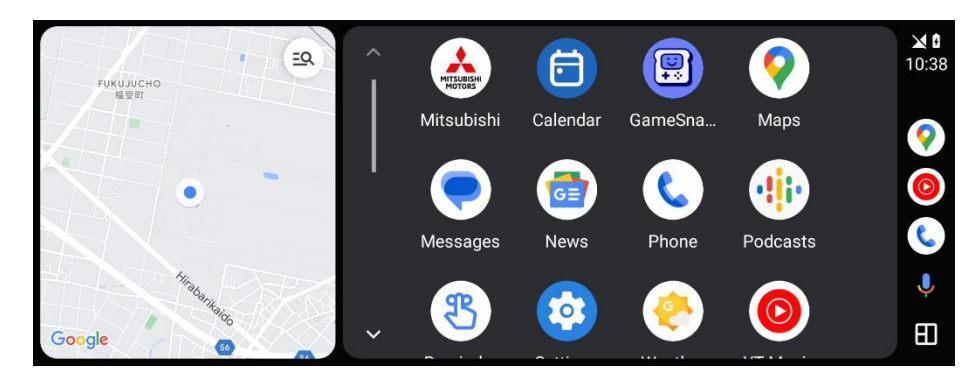

Figure 21: Android Auto projection Screen